#### 保証規定

- 1.保証期間内に正常な使用状態でご使用の場合に限り品質を保証しております。取扱説明書、 本体ラベル、表示などの注意書きに従った使用状態で保証期間内に故障した場合、弊社所定 の方法で交換いたします。
- 2.次のような場合は保証対象でも有償修理になります。
- (1)保証書をご提示いただけない場合。
- (2)所定の項目をご記入いただけない場合、あるいは字句を書き換えられた場合。
- (3)故障の原因が取扱い上の不注意による場合。
- (4)故障の原因がお客様による輸送・移動中の衝撃による場合。
- (5)天変地異、ならびに公害や異常電圧その他の外部要因による故障及び損傷の場合。 (6)譲渡や中古販売・オークション・転売などでご購入された場合。
- 3.お客様ご自身による改造または修理があったと判断された場合は、保証期間内での修理もお 受けいたしかねます。
- 4.本製品の故障、またはその使用によって生じた直接、間接の損害については弊社はその責を 負わないものとします。
- 5.本製品を使用中に発生したデータやプログラムの消失、または破損についての補償はいたしか ねます。
- 6.本製品は医療機器、原子力設備や機器、航空宇宙機器、輸送設備や機器などの人命に関わる 設備や機器、及び高度な信頼性を必要とする設備や機器やシステムなどへの組み込みや使用 は意図されておりません。これらの用途に本製品を使用され、人身事故、社会的障害などが生 じても弊社はいかなる責任も負いかねます。
- 7.修理ご依頼品を郵送、またはご持参される場合の諸費用は、お客様のご負担となります。
- 8.保証書は再発行いたしませんので、大切に保管してください。
- 9.保証書は日本国内においてのみ有効です。

#### サンワサプライ株式会社

| 保証書            | 型番:SW-UHD62MLT   | シリアルナンバ- | -        |   |   |  |  |
|----------------|------------------|----------|----------|---|---|--|--|
| お客様:お          | お客様: お名前・ご住所・TEL |          |          |   |   |  |  |
|                |                  |          |          |   |   |  |  |
|                |                  |          |          |   |   |  |  |
|                |                  |          |          |   |   |  |  |
| ·<br>購 ↓ 店. 把坐 |                  |          |          |   |   |  |  |
| · 脾八/□*1≌=     | 18               |          |          |   |   |  |  |
|                |                  |          |          |   |   |  |  |
|                |                  |          |          |   |   |  |  |
| 伊武神明 っ         | 購入口かららら日         |          | <b>左</b> | - | _ |  |  |
| 1休証期间 ご        | 賄人日からしケ月         | の貝い上げ年月日 | 푸        | Я |   |  |  |

#### サンワサプライ株式会社 回山サブライセンター / 〒700-0825 岡山県岡山市北区田町1-10-1 TEL086-223-3311 FAX086-223-5123 東京サブライセンター / 〒140-8566 東京都品川区南大井6-5-8 TEL035763-0011 FAX085-783-0033 札幌営業所/ 〒083-0852 仙台市宮城野区福岡1-6-37TM仙台ビル 客店営業所/ 〒453-0015 名古屋市中村区椿町16-7カジヤマビル 天阪営業所/ 〒453-0015 名古屋市中村区椿町16-7カジヤマビル TEL082-2574638 FAX082-2574638 名店営業所/ 〒453-0015 名古屋市中村区椿町16-7カジヤマビル TEL082-55310 FAX08-453-2033 福岡営業所/ 〒812-0012 福岡市博多区博多駅中央街8-20第2博多相互ビル TEL082-471-6721 FAX082-471-8078

CA/AH/THDaSz

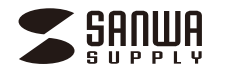

# マルチ入力対応6入力2出力 HDMIマトリックス切替器 (光デジタル出力付き)

取扱説明書

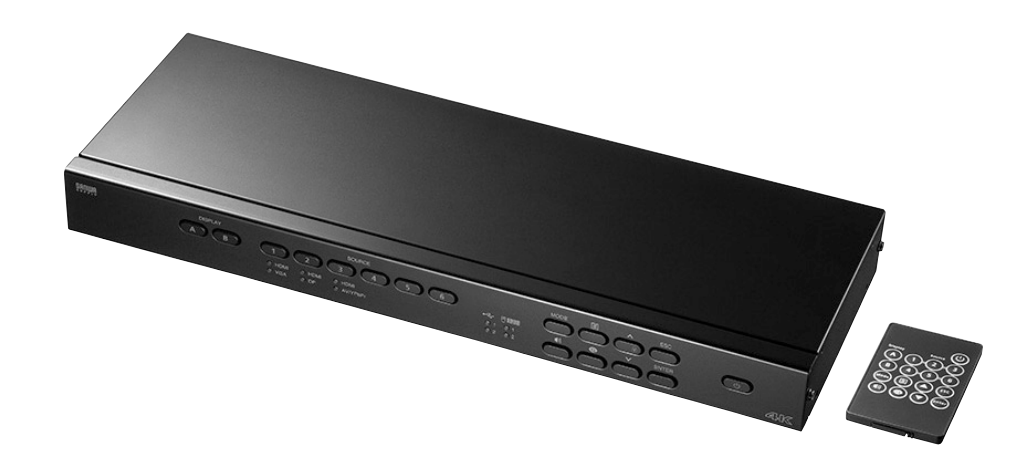

この度は、マルチ入力対応6入力2出力HDMIマトリックス切替器「SW-UHD62MLT」(以下本製品)をお買い上げ いただき、誠にありがとうございます。この取扱説明書では、本製品の使用方法や安全にお取扱いいただくための注 意事項を記載しています。ご使用の前によくご覧ください。読み終わったあともこの取扱説明書は大切に保管してく ださい。

> 本取扱説明書の内容は、予告なしに変更になる場合があります。 最新の情報は、弊社WEBサイト(https://www.sanwa.co.jp/)をご覧ください。

> デザイン及び仕様については改良のため予告なしに変更することがあります。 本書に記載の社名及び製品名は各社の商標又は登録商標です。

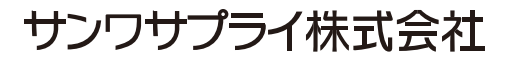

# 目次

# 本製品の基本情報

| 1.特長          | p.04    |
|---------------|---------|
| 2.仕様          | p.04    |
| 3.各部の名称(本体)   | p.05-06 |
| 4.各部の名称(リモコン) | p.07    |
| 5.LED表示 ····· | p.08    |

# 本製品と外部機器をつなぐ

| 6. ハードウェアのセットアップ    | p.09 |
|---------------------|------|
| 7. ラックマウントキットの取付け方法 | p.10 |

# 設定について

| 8.操作方法           | p.11 |
|------------------|------|
| 9.ディスプレイモード      | p.12 |
| 10.パソコンの操作       | p.13 |
| 11.前面パネルのボタンのロック | p.13 |
| 12.システム設定        | p.14 |

#### 最新の情報はWEBサイトで https://www.sanwa.co.jp/

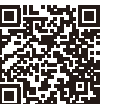

本製品の詳細情報はこちら! スマホで読み込む だけで簡単にアクセス!

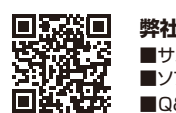

弊社サポートページはこちら! ■サポート情報 ■ソフトダウンロード ■Q&A(よくある質問) ■各種対応表 など、最新情報を随時更新しています。

#### ご質問、ご不明な点などがありましたら、ぜひ一度弊社WEBサイトをご覧ください。

本取扱説明書の内容は、予告なしに変更になる場合があります。 最新の情報は、弊社WEBサイト(https://www.sanwa.co.jp/)をご覧ください。

# まずはじめに、セット内容をご確認ください

#### お使いになる前に、セット内容がすべて揃っているかご確認ください。 万一、足りないものがありましたら、お買い求めの販売店にご連絡ください。

| 〕本体                 | 1台 | ⑥ラックマウントキット(ネジ含む) …                          | 1セット |
|---------------------|----|----------------------------------------------|------|
| ②リモコン(電池付属:CR2025)… | 1個 | ⑦M3×六角ネジ···································· | 6本   |
| 3IRレシーバー            | 1個 | ⑧ゴム足                                         | 1カット |
| ④電源ケーブル             | 1本 | ④ 印 环 当 田 聿, 保 証 聿(木 聿)                      | 1 迎  |
| 5アース線               | 1本 |                                              | 비미   |

※部品の欠品や破損があった場合は、品番(SW-UHD62MLT)と上記の部品番号(①~⑨)と 部品名(電源ケーブル)をお知らせください。

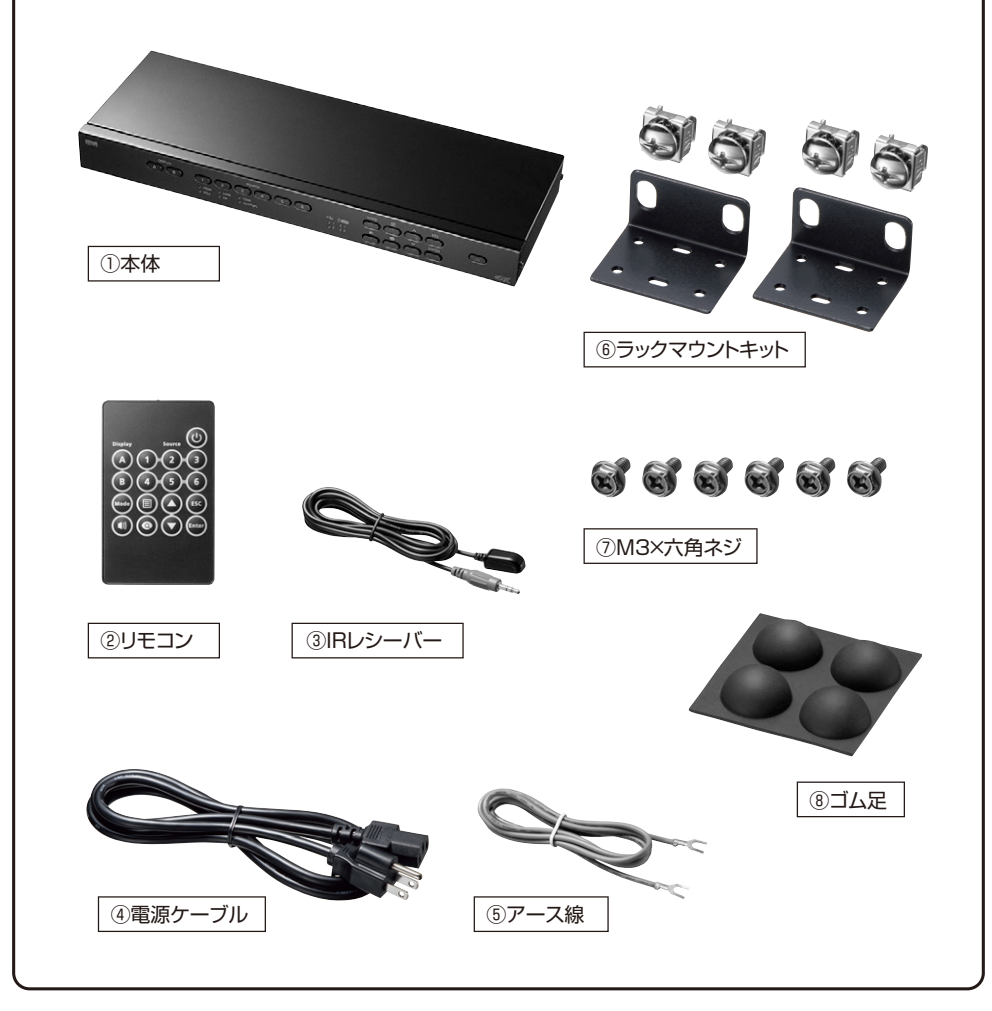

### 安全にお使いいただくために

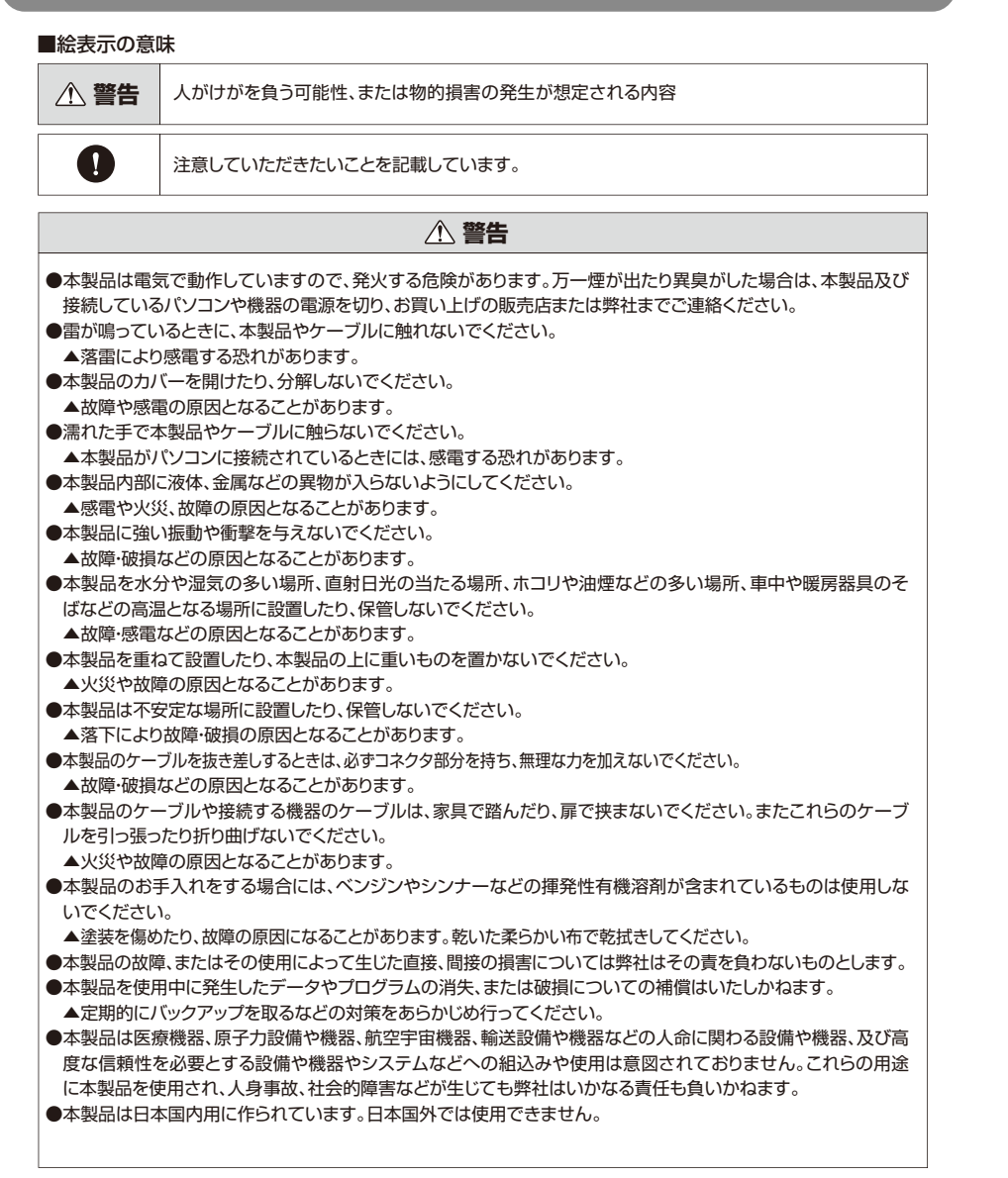

●対応機種、対応接続機器・環境の場合であっても接続環境・機器の組合わせ・相性問題により動作しないことがあります。
 ●全ての機器・製品に対応することを保証するものではありません。

## 1.特長

- ●3系統のコンボ入力(VGA or HDMI、DP or HDMI、YPbPr or RCA or HDMI)、HDMI×3の計6入力を 切替えて2台のHDMIディスプレイへ出力が可能です。
- ●HDMI信号だけでなくVGA/DisplayPort/YPbPr・RCA(赤白黄)信号も変換アダプタなしで直接接続し信号入力することができます。
- ●機器6台の映像・音声を切替えて、2台のテレビやプロジェクターなどに切替分配出力できるマトリックス型 HDMI切替器です。
- ●コンボ入力ポート(ポート1、2)はUSB信号も同時に切り替え可能で映像信号とUSBキーボード・USBマウ ス・USBデバイス(USB2.0×2)を切替えできます。パソコンを接続することでKVM切替器のように キーボード・マウス・USB機器を切替えて操作することができます。(ホットキーでの切替えには非対応)
- ●4K(30Hz、4:2:0)解像度に対応しており、美しく高精細なHDMI信号を出力できます。 ※HDR(高輝度)には対応しません。
- ●2台のHDMIディスプレイ表示はマトリックス表示、ミラー表示、PIP(ピクチャーインピクチャー)表示に対応 し、目的のコンテンツを素早く選択切替が可能です。
- ●HDMI/DisplayPort信号のデジタル音声信号を抽出し光デジタル(角型)、同軸デジタル、アナログオーディオ(赤白)での音声出力が可能です。さらにアナログ入力の音声信号をデジタル音声信号に変換し光デジタル(角型)、同軸デジタルで出力することもできます。
- ●出力先・選択中ポートが一目でわかる前面パネルにLED表示になっており、視聴時の妨げにならないよう明る さを抑えたLEDを使用しています。
- ●HDCP1.4(High-bandwidth Digital Content Protection)対応製品です。
- ●ドライバーなどのインストールは必要ありません。接続するだけで使用できます。

#### 2.仕様

| インターフェース          | <ul> <li>入力用 HDMI タイブA(19PIN)メス×6         DisplayPortメス×1、ミニD-Sub(HD)15pin×1、YPbPr(コンポーネント)×1、         RCA(コンポジット)×1、3.5mmステレオミニジャック×1、         USB Bコネクタ メス×2(パソコン用)、IR受信機用3.5mmミニジャック×1     </li> <li>出力用 HDMI タイプA(19PIN)メス×2、光デジタル角型(Toslink)×1、</li> <li>同軸デジタル(Coaxial)×1、RCAピンジャック(赤白)×1、</li> <li>USB Aメス×4(キーボード・マウス・USBデバイス用)</li> </ul> |                                                                                                    |  |  |  |  |
|-------------------|----------------------------------------------------------------------------------------------------|----------------------------------------------------------------------------------------------------|--|--|--|--|
| 切 替 内 容           | 機器入力6:HDMI出力2(マトリックス・                                                                                                    | 切替出力)                                                                                                    |  |  |  |  |
| 切 替 方 式           | 本体切替ボタン、リモコン                                                                                                    |                                                                                                    |  |  |  |  |
| 最 大 解 像 度         | HDMI/DisplayPort(最大)       409         VGA/アナログ(最大)       192         192                                                                                                    | 06×2160(60Hz,4:2:0) 3840×2160(60Hz,4:2:0)<br>06×2160(30Hz,4:4:4) 3840×2160(30Hz,4:4:4)<br>0×1200(60Hz)<br>0×1080(60Hz) |  |  |  |  |
| 対 応 音 声<br>フォーマット | 入力側         Dolby Digital 2.0ch/5.1ch、Dolby TrueHD 2.0ch/5.1ch/7.1ch、<br>DTS5.1ch、DTS HD5.1ch、LPCM2ch(最大24bit 192kHz)           光デジタル出力側         LPCM2ch(最大24bit 192kHz)           アナログ出力側         LPCM2ch(最大24bit 48kHz)                                                                                                    |                                                                                                    |  |  |  |  |
| 入力DDC信号           | 5V                                                                                                    | 機器間制御(CEC) 非対応                                                                                                    |  |  |  |  |
| HDMI規格            | HDMI Ver1.4a                                                                                                    | 消費電力 7.3W                                                                                                    |  |  |  |  |
| データレート            | 最大10.2Gbps                                                                                                    | 動作・保存温度 0~40℃20~60℃                                                                                                    |  |  |  |  |
| ピクセルクロック          | 25MHz~340MHz                                                                                                    | 動作湿度 0%~80%(結露なきこと)                                                                                                    |  |  |  |  |
| H D C P           | HDCP1.4対応                                                                                                    | 材 質 スチール、アルミ                                                                                                    |  |  |  |  |
| 製品サイズ(外寸)・重量      | W43.7×D16.4×H4.4cm·約2360g                                                                                                    |                                                                                                    |  |  |  |  |
| 付 属 品             | 取扱説明書、リモコン(電池付属:CR2025)、IRレシーバー、<br>電源ケーブル、アース線、ラックマウントキット(ネジ含む)、M3×六角ネジ、ゴム足                                                                                                    |                                                                                                    |  |  |  |  |

※全ての機器での動作を保証するものではありません。

# 3.各部の名称(本製品)

前面パネル

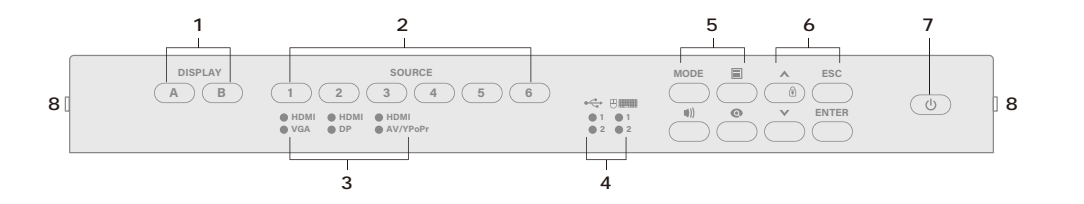

#### 背面パネル

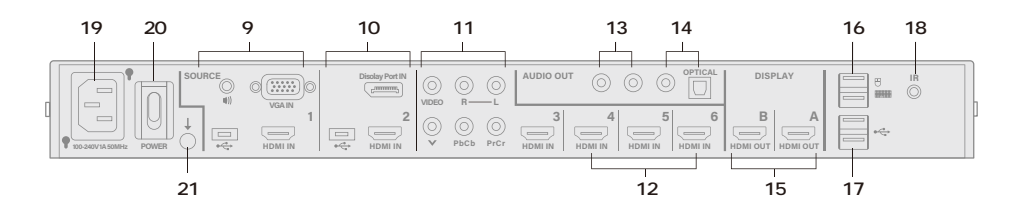

| Ψ+ | 1      | ディスプレイ選択ボタン                                                                                                    |                                               | ディスプレ1<br>点灯します。                   | 、を選択します。選択されたボタンはオレンジ色に<br>(ミラーモード時は選択できません)                       |
|----|--------|----------------------------------------------------------------------------------------------------|-----------------------------------------------|------------------------------------|--------------------------------------------------------------------|
| шЛ | 4      | USB/キーボード/マウス<br>LED<br>ソース選択ボタン                                                                                                    |                                               | オレンジ色<br>USB周辺機                    | こ点灯し、接続されているキーボード/マウスおよび<br>器が動作しているソース(1)または(2))を示します。            |
| 入力 | 2      |                                                                                                    |                                               | 選択された<br>選択された<br>(ソース 1<br>ソースを切  | ソースに切替えます。<br>ボタンは緑色に点灯します。<br>②                                   |
| 3  | ソースLED |                                                                                                    | 緑色に点灯<br>インターフ                                | 「し、ソース 1 2 3 用に選択された<br>「ェースを示します。 |                                                                    |
|    |        |                                                                                                    | 表示モ-                                          | ード、メニュー                            | 、オーディオ出力設定、プレビュー画面を表示します。                                          |
|    |        | MODE         ディスプレイモード<br>(ディスプレイモー)           アァンクション<br>ボタン         IE         メニュー         本製品のシステムを<br>2回押すと操作画面           ・)         オーディオ         本製品から出力され | ディスプレイモードを設定するOSDを表示します。<br>(ディスプレイモード p.12へ) |                                    |                                                                    |
|    | 5      |                                                                                                    |                                               | ×=                                 | 本製品のシステムを設定するメニューが表示されます。<br>2回押すと操作画面は消えます。 <b>(システム設定 p.14へ)</b> |
|    |        |                                                                                                    | ■))                                           | オーディオ                              | 本製品から出力されるオーディオ設定画面を表示します。                                         |
|    |        |                                                                                                    | 0                                             | プレビュー                              | ミラーモードで使用できるソースプレビュー機能を開きます。                                       |
| 他  |        |                                                                                                    | ファンク                                          | ションボタン                             | 5による各OSD画面の操作を行うことができます。                                           |
|    |        |                                                                                                    | VA                                            | OSDの上下                             | 方向のコントロールボタン                                                       |
|    | 6      | ナビゲーション                                                                                                    | ~                                             | 長押しで前                              | 面パネルのボタンをロックすることができます。                                             |
|    | -      | ホタン                                                                                                    | ENTER                                         | OSDで次の<br>ボタンです。                   | りレベルの設定に進む、または項目の決定に用いる<br>,                                       |
|    |        | 1                                                                                                    | ESC                                           | OSDのひと                             | つ前のレベルの設定に戻ります。                                                    |
|    | 7      | 電源ボタン                                                                                                    |                                               | 1回押すと2<br>もう一度押す                   | スタンバイモードに入ります。<br>すと本製品が起動します。                                     |
|    | 8      | ラックマウントキット<br>取付け箇所                                                                                                    |                                               | 19インチ(<br><b>(ラックマ</b> :           | Dシステムラック(1U)に設置することができます。<br><b>ウントキット取り付け方法</b> p.10 <b>へ)</b>    |

|    | 15 | HDMI出力           | HDMIディスプレイ <b>AB</b> を接続します。                                                                                                    |
|----|----|------------------|----------------------------------------------------------------------------------------------------|
| 出力 | 16 | USB Aポート(USB1.1) | USBキーボード・USBマウス接続用ポートです                                                                                                    |
| 入力 | 17 | USB Aポート(USB2.0) | USB2.0準拠各種デバイスを接続できます。                                                                                                    |
|    | 9  | ソース 1            | VGA入カ+ステレオオーディオ入カ+USB Bでパソコンに接続する。<br>またはHDMI入力+USB Bでパソコンに接続することができる<br>コンボポートです。操作パネルにより接続を切替えることができます。<br>本製品の <b>15 16 17</b> で接続されたコンソールデバイスで接続された<br>パソコンを操作することができます。 |
|    | 10 | ソース 2            | DisplayPort入力+USB Bでパソコンに接続する。<br>またはHDMI入力+USB Bでパソコンに接続することができる<br>コンボポートです。操作パネルにより接続を切替えることができます。<br>本製品の <b>15 16 17</b> で接続されたコンソールデバイスで接続された<br>パソコンを操作することができます。     |
|    | 11 | ソース 3            | A/V入力、コンポーネント入力またはHDMI入力を操作パネルより<br>切替えて接続することができます。                                                                                                    |
|    | 12 | ソース456           | HDMI入力ポート(ポート <b>456</b> )                                                                                                    |
|    | 13 | ステレオオーディオ出力      | アナログ音声(赤白)を出力できます。                                                                                                    |
|    | 14 | デジタルオーディオ出力      | COAXIAL、光デジタル角型でのデジタル音声が出力できます。                                                                                                    |
| 他  | 18 | IRレシーバー接続ポート     | IRリモコンを使用する場合、IRレシーバーを接続し受光できる<br>位置に設置してください。                                                                                                    |
|    | 19 | AC電源コネクタ         | 電源ケーブルを接続します。                                                                                                    |
|    | 20 | 電源スイッチ           | 主電源ON・OFFスイッチ                                                                                                    |
|    | 21 | グランドターミナル        | アース線を接続します。                                                                                                    |

※ 9 10 11 のソース 1 / 2 / 3 はそれぞれ複数の入力を接続できますが、一度に出力できるソースは1つだけです。

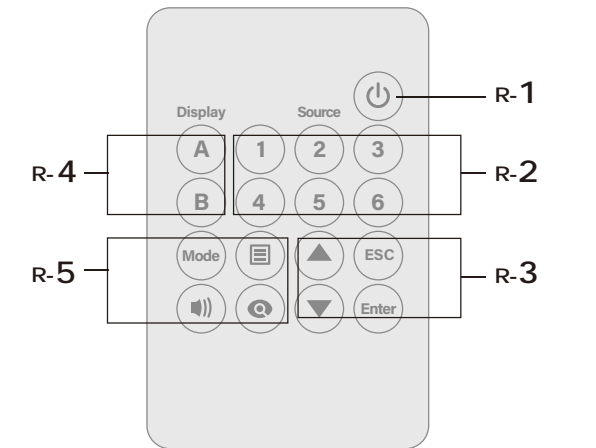

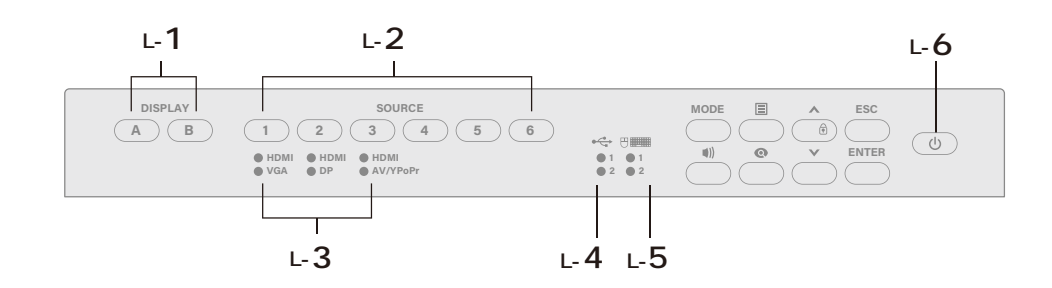

| 入力 | R- <b>4</b> | ディスプレイ<br>選択ボタン    | ディスプレイを選択します。選択されたボタンはオレンジ色に点灯します。<br>(ミラーモード時は選択できません)                                |                                     |                                                                    |  |
|----|-------------|--------------------|----------------------------------------------------------------------------------------|-------------------------------------|--------------------------------------------------------------------|--|
| 出力 | R-2         | ソース選択<br>ボタン       | 選択されたソースに切替えます。選択されたボタンは緑色に点灯します。<br>(ソース 1 2 3 については選択ボタンを押すことで3ソースを<br>切替えることができます。) |                                     |                                                                    |  |
|    | R- <b>1</b> | 電源ON・OFF<br>ボタン    | 本製品の電源をON・OFFします。                                                                      |                                     |                                                                    |  |
|    |             | 3 ナビゲーション<br>ボタン   | 5のファ                                                                                   | 5のファンクションボタンによる各OSD画面の操作を行うことができます。 |                                                                    |  |
|    | R-3         |                    |                                                                                        | ● OSD画面の項目を上下選択します。                 |                                                                    |  |
|    |             |                    | ESC                                                                                    | 前のページに戻ります。                         |                                                                    |  |
| 他  |             |                    | ENTER                                                                                  | 項目を選択、次                             | の操作に移動します。                                                         |  |
|    |             | 7ァンクション<br>2-5 ボタン | 表示モード、メニュー、オーディオ出力設定、プレビュー画面を表示します。                                                    |                                     |                                                                    |  |
|    | R-5         |                    | MODE                                                                                   | MODE                                | ディスプレイモードを設定するOSDを表示します。<br>(ディスプレイモード p.12へ)                      |  |
|    |             |                    |                                                                                        | -בבא                                | 本製品のシステムを設定するメニューが表示されます。<br>2回押すと操作画面は消えます。 <b>(システム設定 p.14へ)</b> |  |
|    |             |                    | ■))                                                                                    | オーディオ                               | 本製品から出力されるオーディオ設定画面を表示します。                                         |  |
|    |             |                    | 0                                                                                      | プレビュー                               | ミラーモード時に使用できるプレビュー機能を開きます。                                         |  |

| L- <b>1</b> | ディスプレイ選択ボタン | オレンジ | 点灯しているディスプレイについての操作を適用します。                                                                 |
|-------------|-------------|------|--------------------------------------------------------------------------------------------|
| L-2         | ソース選択ボタン    | グリーン | 選択されたソースの映像を表示します。                                                                         |
| ∟-3         | ソース         | グリーン | ソース 1 2 3 において、選択されたソース内で<br>いずれかのインターフェースを示します。<br>(HDMIまたはVGA、HDMIまたはDP、HDMIまたはAV/YPbPr) |
| L- <b>4</b> | USB         | オレンジ | USB周辺機器が選択されているソースを示します。                                                                   |
| L- <b>5</b> | キーボード・マウス   | オレンジ | USBキーボード・マウスが選択されているソースを示します。                                                              |
| . 6         | ∟-6 電源ボタン   | グリーン | 電源ONの状態                                                                                    |
| L-O         |             | オレンジ | スタンバイの状態                                                                                   |

# 6. ハードウェアのセットアップ

#### 下記の順序で本製品にソース、ディスプレイ、周辺機器の接続を行なってください。

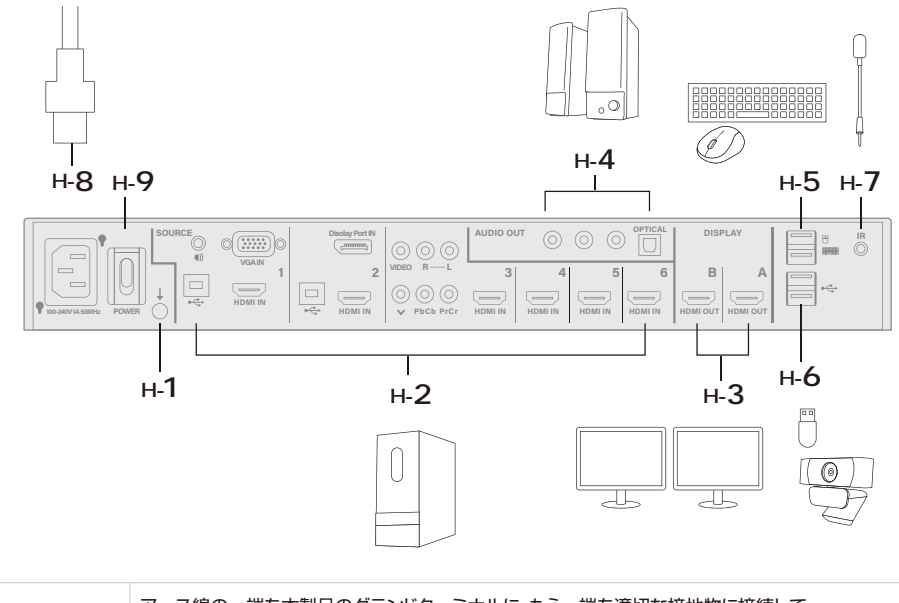

| н-1         | アース線の一端を本製品のグランドターミナルに、もう一端を適切な接地物に接続して、<br>本製品を接地してください。<br>**適切に設置することでサージや静電気による損傷を防止できます。                                         |
|-------------|----------------------------------------------------------------------------------------------------|
| н-2         | ソース設備を接続します。<br>※ポート1/2/3はそれぞれ複数のインターフェースのソースを接続することができ、使用時には<br>そのうちの一つのソースを選択して出力することができます。<br>※変換アダプタ、変換ケーブルなどを使用しての接続は動作保証外となります。 |
| н-3         | ご使用になるHDMIディスプレイA/Bを接続してください。<br>※変換アダプタ、変換ケーブルなどを使用しての接続は動作保証外となります。                                                                 |
| H- <b>4</b> | オーディオデバイスを接続してください。<br>※初期設定ではディスプレイAに表示されているソースの音声を出力します。                                                                            |
| н-5         | USBキーボード・USBマウスを接続してください。<br>ソース1または2にパソコンを接続した場合、本製品経由で操作することができます。                                                                  |
| н-6         | USBデバイスを接続してください。<br>ソース1または2にパソコンを接続した場合、本製品経由で操作することができます。                                                                          |
| H- <b>7</b> | 付属のIRレシーバーを接続してください。付属のリモコンで操作することができます。                                                                                              |
| н-8         | 電源コードを接続してください。                                                                                                    |
| н- <b>9</b> | 本製品の主電源をONにしてください。                                                                                                    |
|             |                                                                                                    |

# 7. ラックマウントキットの取付け方法

 $\bigcirc$ 

### 19インチシステムラック(1U)に設置

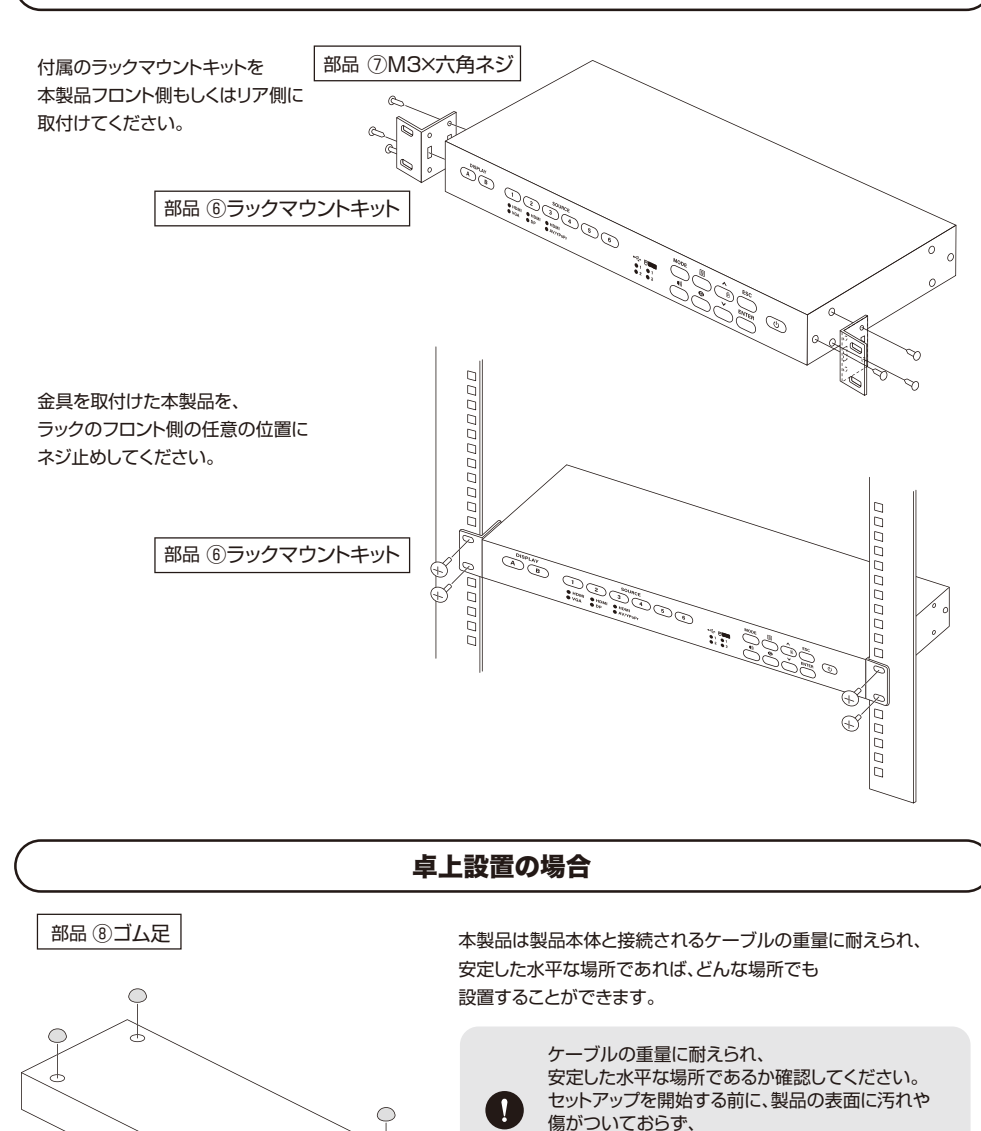

排気口をさえぎるものやスイッチの操作に支障を

きたすものがないことを確認してください。

# 8.操作方法

●IRリモコンは障害物のない状態で有効な距離範囲(6m)内で使用してください。 ●IRリモコンは本製品の前面パネル上のボタンと同等の操作をすることができます。

#### 映像ソースの切替え

#### Auto Switching

デフォルト設定では新しい映像信号入力が検出されるとディスプレイ A上にその信号ソースの映像を出力する Auto Switching機能がONになっています。(ソース機器の電源ONに連動して自動でポートが切り替わります。) この機能をOFFにするにはメニューボタンを押し、Source">"Auto Switch"の項目をOFFにします。

#### ●手動切替え

前面パネルのボタンもしくはリモコンで映像ソースの手動切替が行なえます。

■ もしディスプレイ設定がミラーモードの場合はこの手順は飛ばしてください。 ディスプレイ選択ボタンを押して画像を出力したいディスプレイを選択してください。 選択されたボタンはオレンジ色のLEDが点灯します。

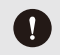

PIP(ピクチャー イン ピクチャー)モードを使用している場合は、ディスプレイ選択ボタン の【Display A】を押して主画面を指定し、その後【Display B】ボタンで子画面の設定をします。

ソース選択ボタンで選択したディスプレイに出画させたい映像ソースを選択します。 2 選択されたポートは緑色のLEDが点灯します。

> 2種類のソースが接続できるコンボポート(ポート1、2、3)、では一番最後に接続検出 された映像ソースが自動選択されます。当該ポートのボタンを2度押しするともう一方の インターフェースに切替えられ、ソースLEDが緑色に点灯します。 もし優先順序を変更する必要がある場合は、OSDのSource項目で設定を行なうことが できます。設定方法の詳細は関連の項目を参照ください。

#### ●ミラーモードの映像ソース変更

ミラーモードを使用時はプレビューウインドウから映像ソースを選択することができます。 下記の順序で操作を行なってください。

1 プレビューボタンを押すと、プレビューウインドウが画面上に表示されます。

- ⑦ Up and Downボタンで、ソースの選択をします。
- 3 Enterキーを押して決定します。

# 9.ディスプレイモード

# ディスプレイモードの設定

デフォルト状態では、本製品はマトリックスモードに設定されています。 このモードは2台のディスプレイに別々のソースからの映像を分配して表示させることができるモードです。 ディスプレイモードを変更する際は以下の操作を行ってください。

- Modeボタンを押す。ディスプレイモード設定画面が ディスプレイA上に表示されます。
- 2 さらにModeボタンを押して変更したい ディスプレイモードを選択します。

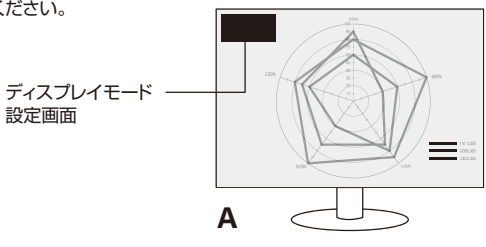

3 Enterボタンで決定します。

ディスプレイモード

設定面面

#### ●マトリックスモード

#### 2台のディスプレイに別々の映像を出力

デフォルトはこの設定になっています。 このモードでは2台のディスプレイに別々の ソースからの映像を分配して表示させる ことができます。

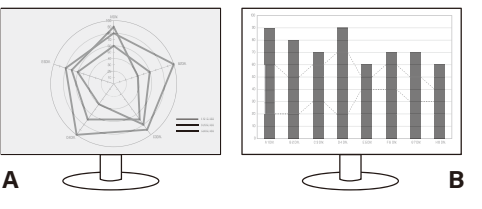

# ●ミラーモード

#### 2台のディスプレイに同じ映像を出力

このモードはディスプレイAに表示されている 映像が自動的にディスプレイBにも 分配表示されるモードです。

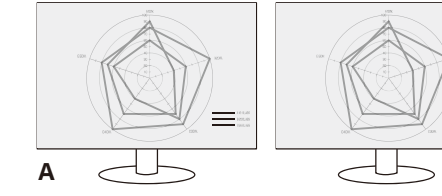

# ●ピクチャー イン ピクチャーモード

#### AのディスプレイにBの画面を小窓で出力

このモードでは、ディスプレイA(主画面)の 画像の中にディスプレイBの子画面を表示 させることができます。

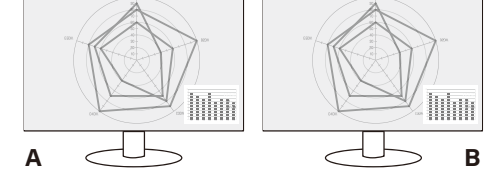

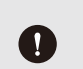

ディスプレイモードをPIPモード(ピクチャーイン ピクチャーモード)に変更する際は、 最初に主画面に出画させるソースをディスプレイAに、子画面に出画させたいソースを ディスプレイBに切り替えた上で、以下の操作を行ってください。

■ Modeボタンを押す。ディスプレイモード設定画面がディスプレイA上に表示されます。

- **2** さらにModeボタンを押して変更したいディスプレイモードを選択します。
- 3 Enterボタンで決定します。

B

# 10.パソコンの操作

本製品にUSBキーボード・USBマウスを接続し、ソース1/2にパソコンを接続することで 切り替えて操作することができます。

#### ● ハードウェアのセットアップ

下記の順序でパソコンのセットアップを行なってください。

- ┦ パソコンの映像出力(VGA、DisplayPort、HDMI)を本製品のソース1/ソース2のいずれかの ポートに接続してください。
- 2 USBケーブルを用いてパソコンと本製品の上記と同じソースポート内の USB端子(USBタイプBメス)を接続してください。
- 3 キーボード、マウスを本製品のキーボード/マウス専用USB TypeA(1.1)ポートに接続してください。

### ● 操作方法

デフォルト状態では、本製品上のUSBデバイスはDisplay Aに表示しているソース側に 自動切替えされるように設定されています(Auto)。 例えば、ノートパソコンをソース1に接続していて、Display Aに出画しているとします。 その場合、本製品に接続したキーボード/マウスでノートパソコンを操作ができます。 その状態では、キーボード/マウスLED及びUSB LEDの1番側がオレンジ色に点灯し、 これはソース1に接続中であることを示します。 またUSB機器もソース1側に接続中であることを示しています。

#### ● USBポートの設定方法

Menuボタン → USB → KB/Mouse または Peripheral で Souce1 あるいは Souce2 またはAutoを選択します。

## 11.前面パネルのボタンのロック

前面パネル上のボタン操作をロックすることができます。

### ● 手動ロック

▲ボタンを長押しして 
▲ボタンを長押しして 
LEDが赤色に点灯するとボタンがロックされます。
解除するには、同じように ▲ を長押しして 
のLEDを消灯させます。

# ● オートロック設定

ボタンを操作終了後にオートロックさせるには下記の操作を行ないます。 Menuボタンを押して、設定メニュー画面を表示させます。 General Settings→Panel Auto Lockからボタンがロックするまでの時間の設定を行ないます。 ボタンがロック状態になるとLEDが赤色に点灯します。

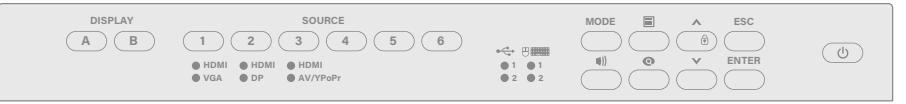

# 12.システム設定

システム設定は下記の順序で行います。

- Menuボタンを押し、ディスプレイA上にメニューを表示させます。
- 2 設定したい項目を選択します。
- 3 Enterボタンで決定します。

| 設定項目                       |                    | 太字はデフォルト                                                      | 設定の説明                                                                                                    |
|----------------------------|--------------------|---------------------------------------------------------------|----------------------------------------------------------------------------------------------------|
|                            | Info OSD           | Enable(有効にする)<br>Disable(無効にする)                               | ディスプレイA/Bの映像ソース、オーディオ、I/O及び<br>ディスプレイモードのOSD表示。                                                                                                    |
| General Settings<br>(基本設定) | Panel<br>Auto Lock | <b>5s later</b><br>30s later<br>5mins later<br>Disable(無効にする) | 本製品上のバネル上のボタンがオートロックされる<br>までの時間設定。                                                                                                    |
|                            | KB/Mouse           | Auto<br>Source 1<br>Source2                                   | キーボード/マウスで操作できるソースの指定。<br><b>1</b> Autoを選択している時には、ディスプレイAに出画されて<br>いるソースにキーボード/マウスが切替わります。                                                                               |
| USB                        | Peripheral         | Auto<br>Source1<br>Source2                                    | 本製品がアクセスできるUSB周辺機器を指定することができます。 <ul> <li>・Autolc設定している時は、ディスプレイ Alに出画している         ソース側に切替わります。         ・ソース設備はポート1、またはポート2にパソコンが接続され         ている必要があります。     </li> </ul> |
|                            | Source             | <b>Display A</b><br>Display B                                 | 本製品の出力オーディオソースの選択<br>(Display A/B表示中のソースの音源を出力)                                                                                                    |
| Audio                      | 1/0                | ALL<br>S/PDIF/Coaxial<br>L/R                                  | オーディオ出力の種類(アナログ/デジタル/両方)                                                                                                    |
|                            | Mute               | Enable(有効にする)<br>Disable(無効にする)                               | ミュート設定                                                                                                    |
|                            | Auto Switch        | ON<br>OFF                                                     | オートスイッチON・OFF、新しいソース入力を検出すると<br>ディスプレイAが自動的にそのソースに切替えられます。                                                                                                    |
|                            | Source 1           | <b>Auto</b><br>HDMI<br>VGA                                    | <b>Source 1</b> の入力ソースの設定<br>Auto: Source 1 に最後に接続されたソースに切替<br>HDMI or VGA: HDMI若しくはVGAをデフォルト値に設定                                                                        |
| Source                     | Source2            | <b>Auto</b><br>HDMI<br>DisplayPort                            | Source 2の入力ソースの設定<br>Auto: Source 2に最後に接続されたソースに切替<br>HDMI or DisplayPort: HDMIまたはDisplayPortをデフォルト値に設定                                                                  |
|                            | Source3            | Auto<br>HDMI<br>AV/YPbPr                                      | Source 3の入力ソースの設定<br>Auto: Source 3に最後に接続されたソースに切替<br>HDMI or AV / YPbP: HDMIまたはAV / YPbPrをデフォルト値に設定                                                                     |
|                            | EDID               | <b>Display A</b><br>Remix<br>Default                          | <b>Display A</b> : DisplayAのEDIDをソース側に伝達<br><b>Remix(リミックスモード)</b> :<br>接続されているディスブレイのEDIDを分析し最適なEDID値をソース側に伝達<br>デフォルト:<br>本製品内に保有するデフォルトEDID(1080p@60Hz)をソースに伝達        |
| Maintenance                | Reset to Defa      | ault                                                          | 本製品のリセット                                                                                                    |
| HDCP                       |                    | Enable(有効にする)<br>Disable(無効にする)                               | Disable(無効にする)を選択した場合、HDCP<br>プロテクトがかかったソースが入力された場合<br>本製品から出力しないようにする設定となります。                                                                                           |
| Exit                       |                    |                                                               | OSDから退出                                                                                                    |